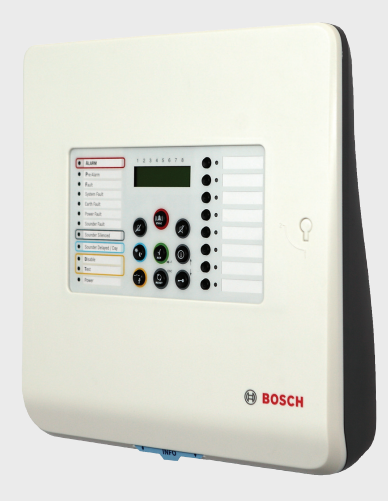

# Centrale incendie conventionnelle

FPC-500-2 | FPC-500-4 | FPC-500-8

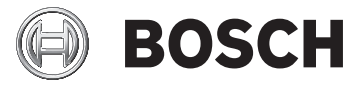

fr Notice technique

# Table des matières

| 1     | Consignes de sécurité                                 | 4  |
|-------|-------------------------------------------------------|----|
| 2     | Brève présentation                                    | 5  |
| 3     | Présentation du système                               | 6  |
| 3.1   | Fonctionnalité                                        | 6  |
| 3.2   | Affichage de l'unité centrale                         | 6  |
| 3.3   | Écran LCD                                             | 8  |
| 3.4   | Niveaux de fonctionnement                             | 9  |
| 3.5   | Structure des menus                                   | 11 |
| 3.5.1 | Raccourcis du niveau de fonctionnement 1              | 12 |
| 3.5.2 | Raccourcis du niveau de fonctionnement 2              | 12 |
| 3.5.3 | Raccourcis du menu Test du niveau de fonctionnement 2 | 13 |
| 4     | Fonctionnement                                        | 14 |
| 4.1   | Niveau de fonctionnement 1                            | 14 |
| 4.1.1 | Actions                                               | 14 |
| 4.1.2 | Menu                                                  | 16 |
| 4.2   | Niveau de fonctionnement 2                            | 19 |
| 4.2.1 | Actions                                               | 20 |
| 4.2.2 | Menu Test/Désactiver                                  | 22 |
| 4.2.3 | Menu                                                  | 26 |
| 5     | Résolution des problèmes                              | 29 |
| 6     | Maintenance                                           | 30 |
| Α     | Annexe                                                | 31 |
| A.1   | Journal des événements                                | 31 |
| A.2   | Messages de test                                      | 32 |
|       | Index                                                 | 33 |

# 1 Consignes de sécurité

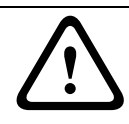

#### ATTENTION !

Interrompez les alarmes uniquement après vous être assuré que ceci ne met personne en danger.

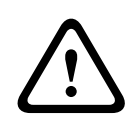

#### ATTENTION !

Passez les zones en mode test uniquement pendant de courtes durées. Les zones en mode test ne déclenchent pas d'alarme en cas d'incendie.

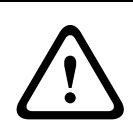

#### ATTENTION !

Désactivez les zones uniquement pendant un court laps de temps. Les zones désactivées ne déclenchent pas d'alarme en cas d'incendie.

#### **REMARQUE !**

Votre système de détection d'incendie et tous les éléments connectés doivent faire l'objet d'une maintenance régulière assurée par des professionnels qualifiés. Veillez à respecter les réglementations locales.

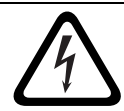

#### DANGER !

Seul un spécialiste est autorisé à ouvrir le boîtier. Risque d'électrocution.

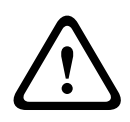

#### **ATTENTION !**

Ne désactivez pas l'alimentation du système de détection d'incendie. Une fois l'alimentation de secours épuisée, le système de détection d'incendie n'est plus en mesure de déclencher une alarme incendie.

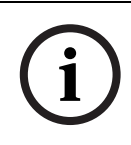

#### **REMARQUE !**

En cas d'anomalies durant le fonctionnement du système de détection d'incendie (messages de défaut, etc.), veuillez immédiatement contacter un spécialiste.

# 2 Brève présentation

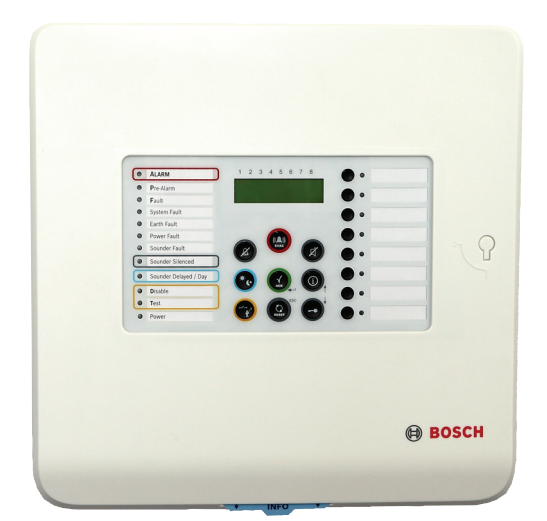

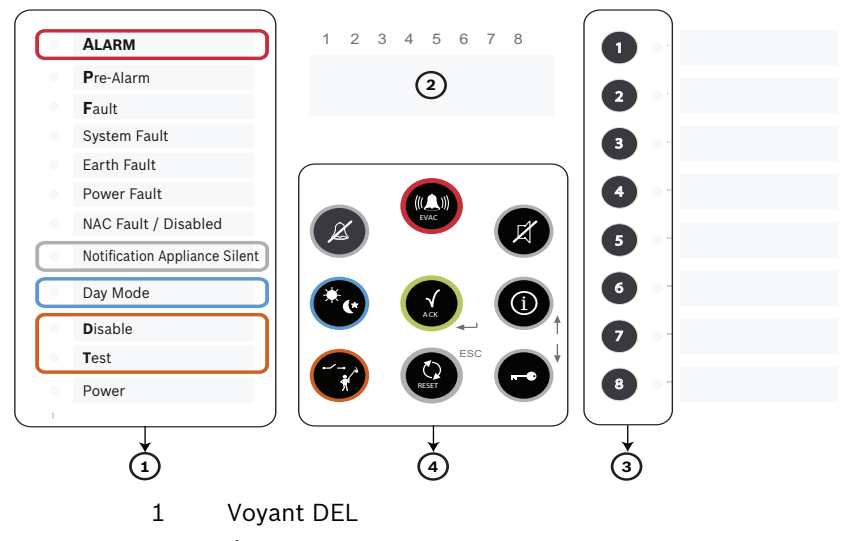

- 2 Écran LCD avec numéros de zones
- 3 Touches des zones et voyants DEL d'état des zones
- 4 Panneau de commande

# **3** Présentation du système

# 3.1 Fonctionnalité

La centrale incendie FPC-500 est l'élément clé de votre système de détection d'incendie. Tout comme l'unité centrale, la centrale incendie FPC-500 gère toutes les informations émanant des détecteurs. La centrale incendie FPC-500 relaie toutes les alarmes aux dispositifs de notification et sorties connectés en fonction de la programmation. En tant qu'utilisateur, vous pouvez contrôler le comportement de l'ensemble du système. Vous pouvez interrompre et réinitialiser les alarmes déclenchées, modifier les délais de déclenchement d'alarme (mode jour/nuit), tester les zones, etc. Cependant, le système ne peut être programmé que par des individus bénéficiant de droits d'utilisateurs avancés. Tous les défauts et autres doivent par conséquent être signalés à votre spécialiste sur site.

# 3.2 Affichage de l'unité centrale

Votre centrale incendie est équipée de nombreux voyants DEL destinés à indiquer l'état de fonctionnement et les défauts.

| Zone, voyant DEL |                       | Signification                           |
|------------------|-----------------------|-----------------------------------------|
| Rouge            | Continu               | La zone concernée est en état d'alarme. |
| Rouge            | Clignotant,<br>0,5 Hz | La zone a déclenché une pré-alarme.     |
| Jaune            | Clignotant,<br>0,5 Hz | La zone présente un défaut.             |
| Jaune            | Continu               | La zone est désactivée.                 |
| Jaune            | Clignotant, 2 Hz      | La zone est en mode test.               |

| Défaut/désactivation de<br>la sirène – Voyant DEL |                  | Signification                                    |
|---------------------------------------------------|------------------|--------------------------------------------------|
| Jaune                                             | Continu          | Les dispositifs de notification sont désactivés. |
| Jaune                                             | Clignotant, 2 Hz | Le dispositif de notification est défaillant.    |

| Voyant DEL          | Signification                                          |
|---------------------|--------------------------------------------------------|
| Alarme              | Une alarme incendie a été déclenchée par au moins      |
|                     | une zone. Les voyants DEL des zones à l'origine du     |
|                     | déclenchement de l'alarme émettent un signal           |
|                     | lumineux rouge.                                        |
| Pré-alarme          | Une pré-alarme a été déclenchée par au moins une       |
|                     | zone. Le voyant DEL clignote toutes les 2 secondes.    |
|                     | Les voyants DEL des zones à l'origine du               |
|                     | déclenchement de la pré-alarme émettent un signal      |
|                     | lumineux rouge.                                        |
| Défaut              | Au moins un élément du système présente un défaut.     |
| Défaut système      | Le système ne fonctionne pas ou ne fonctionnait pas    |
|                     | correctement. Procédez à une réinitialisation pour     |
|                     | vérifier si le défaut persiste.                        |
| Défaut terre        | Le système de détection d'incendie recherche en        |
|                     | permanence un raccordement à la terre (un fil de la    |
|                     | centrale est raccordé à la terre). Un défaut de mise à |
|                     | la terre est constaté.                                 |
| Défaillance         | Un défaut de l'alimentation (au niveau de la batterie  |
| d'alimentation      | ou du bloc d'alimentation) a été constaté.             |
| Défaut/             | Les lignes des dispositifs de notification sont        |
| désactivation de la | défaillantes, ou au moins une ligne de dispositif de   |
| sirène              | notification est désactivée.                           |
| Interruption de la  | Les dispositifs de notification ont été interrompus.   |
| sirène              |                                                        |
| Mode jour           | Le système est en mode jour. Les zones                 |
|                     | programmées en tant que vérification d'alarme          |
|                     | déclenchent une alarme. Vous êtes alors invité à       |
|                     | vérifier l'alarme.                                     |

| Voyant DEL | Signification                                       |
|------------|-----------------------------------------------------|
| Isolé      | Au moins un élément du système est désactivé (zone, |
|            | dispositif de notification, relais).                |
| Test       | Au moins une zone est en mode test. Les voyant DEL  |
|            | de la zone concernée clignotent à 2 Hz.             |
| En service | Émet un signal lumineux vert en continu lorsque le  |
|            | système est alimenté.                               |

# 3.3 Écran LCD

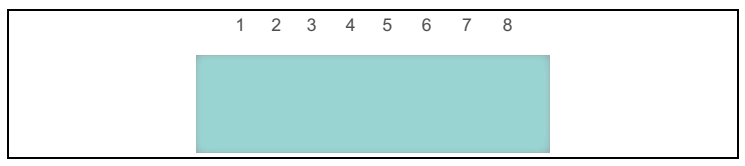

#### Normal, mode nuit

1 2 3 4 5 6 7 8

Normal 01/01/11 01:00

Affichage normal avec heure et date

#### Normal, mode jour

1 2 3 4 5 6 7 8

Jour Normal 01/01/11 01:00

Affichage normal avec heure et date en mode jour

#### Affichages des défauts

Sert à afficher les défauts. Les zones qui présentent un défaut sont flanquées des lettres correspondantes.

En outre, les messages de défaut sont affichés en clair sur la dernière ligne. En cas de défauts multiples, l'affichage change toutes les 1,5 secondes.

Les abréviations suivantes sont utilisées :

- D = défaut (court-circuit/ouvert/court-circuit progressif/ ouverture progressive)
- I =lsolé
- T = Test

#### **Pré-alarmes**

```
1 2 3 4 5 6 7 8
```

|P|P| | |P| | Préalarmes : 3

Affichage des pré-alarmes Les zones qui sont à l'origine d'une pré-alarme sont mises en évidence.

En outre, le nombre total de pré-alarmes s'affiche sur la dernière ligne. Les pré-alarmes s'affichent alors les unes après les autres, par ordre d'apparition.

#### Alarmes

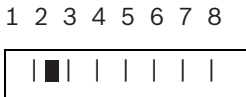

1Alarmes :

Affichage des alarmes Les zones qui sont à l'origine d'une alarme sont mises en évidence.

En outre, le nombre total d'alarmes s'affiche sur la dernière ligne, parallèlement à la séquence des alarmes déclenchées.

# 3.4 Niveaux de fonctionnement

Cette centrale incendie dispose de trois niveaux de fonctionnement. Certaines actions sont restreintes à des niveaux d'accès donnés.

#### **10** fr | Présentation du système

- Niveau 1 Affichage d'informations
  - Consultation de la mémoire d'événements
  - Affichage des défauts et désactivations
  - Réalisation d'un test d'affichage
- Niveau 2 Changement de la langue et de la date / de l'heure
  - Activation ou désactivation de la tonalité des touches
  - Passage des zones en mode test et sortie des zones du mode test
  - Activation et désactivation des zones, dispositifs de notification et sorties de relais et de transistor
  - Déclenchement des évacuations
  - Réinitialisation de la centrale
  - Passage au mode jour / mode nuit
  - Toutes les actions du niveau 1
- Niveau 3 Accès à tous les paramètres inhérents à l'installation et à la programmation du système

Les niveaux 2 et 3 impliquent de saisir un code.

Le niveau de fonctionnement 2 est accessible à l'aide de la clé en option ou d'une entrée configurée de manière appropriée.

# 3.5 Structure des menus

|      | Sous-menu |                     |      |                      |     |                 |
|------|-----------|---------------------|------|----------------------|-----|-----------------|
|      | 1         |                     |      | 2                    | 3   |                 |
| Nive | eau       | x de fonctionnemer  | nt 1 | et 2                 |     |                 |
| (i)  | 1         | Evnt. en cours      | 1    | Défauts              | -   | -               |
|      |           |                     | 2    | Désactivations       | -   | -               |
|      |           |                     | 3    | Test                 | -   | -               |
|      |           |                     | 4    | Préalarme            | -   | -               |
|      | 2         | Historique          | 1    | Hist. evénmts        | -   | -               |
|      |           |                     | 2    | Hist. tests          | -   | -               |
|      | 3         | Compt. alarme       | -    | -                    | -   | -               |
|      | 4         | Infos système       | 1    | Vers. logiciel       | -   | -               |
|      |           |                     | 2    | Jours fonct          | -   | -               |
| Mer  | nu N      | liveau de fonctionn | eme  | ent 2 – code nécessa | ire |                 |
|      | 5         | Voir config         | -    | -                    | -   | -               |
|      | 6         | Config syst.        | 1    | Date/heure           | -   | -               |
|      |           |                     | 2    | Tonal clavier        | 1   | On              |
|      |           |                     |      |                      | 2   | Off             |
|      |           |                     | 3    | Langue               | 1   | 1-A - L         |
|      |           |                     |      |                      | 2   | 2-M - Z         |
| Mer  | าน T      | est                 |      | ·                    |     | ·               |
|      | 1         | Tester MMI          | -    | -                    | -   | -               |
|      | 2         | Zones test          | -    | -                    | -   | -               |
|      | 3         | Dés/Activer         | 1    | Zones                | -   | -               |
|      |           |                     | 2    | Sirène               | AC  | < #=Oui ESC=Non |
|      |           |                     | 3    | Relais               | AC  | < #=Oui ESC=Non |
|      |           |                     | 4    | Tout                 | ACł | < #=Oui ESC=Non |

### **3.5.1** Raccourcis du niveau de fonctionnement 1

| Désactivation du ronfleur interne (Page 15)                    | (A) |
|----------------------------------------------------------------|-----|
| Réalisation d'un test d'affichage ( <i>Page</i> 15)            |     |
| Affichage de l'état de la zone ( <i>Page 16</i> )              | 18  |
| Vérification des défauts en cours (Page 16)                    |     |
| Affichage des désactivations en cours (Page 17)                |     |
| Affichage des tests en cours (Page 17)                         |     |
| Vérification des pré-alarmes en cours ( <i>Page 17</i> )       |     |
| Vérification de l'historique des événements ( <i>Page 17</i> ) |     |
| Historique des tests d'affichage (Page 18)                     |     |
| Vérification du compteur d'alarmes ( <i>Page 18</i> )          |     |
| Affichage de la version logicielle ( <i>Page</i> 18)           |     |
| Vérification des jours de fonctionnement (Page 18)             |     |

# **3.5.2** Raccourcis du niveau de fonctionnement 2

| Accès au niveau de fonctionnement 2 (Page 19)       |       |
|-----------------------------------------------------|-------|
| Sortie du niveau de fonctionnement 2 (Page 19)      |       |
| Passage au mode jour / mode nuit ( <i>Page 20</i> ) |       |
| Réinitialisation (Page 20)                          |       |
| Évacuation (Page 20)                                |       |
| Interruption des dispositifs d'alarme (Page 22)     |       |
| Configuration de l'affichage (Page 27)              | (i) 5 |
| Réglage de la date / l'heure ( <i>Page 27</i> )     | 6 1   |

| Activation ou désactivation de la tonalité des touches ( <i>Page 27</i> ) |  | 6 | 2 |
|---------------------------------------------------------------------------|--|---|---|
| Choix de la langue ( <i>Page 28</i> )                                     |  | 6 | 3 |

# 3.5.3 Raccourcis du menu Test du niveau de fonctionnement 2

| Accès au menu Test (Page 22)                             |         |
|----------------------------------------------------------|---------|
| Test MMI                                                 | 1       |
| Zones en mode test (Page 22)                             | 2 1 8   |
| Activation / désactivation des zones (Page 24)           | 3 1 1 8 |
| Activation / désactivation du dispositif de notification | 3 2     |
| Activation / désactivation du relais (Page 25)           | 3 3     |
| Activation / désactivation de l'ensemble (Page 26)       | 3 4 4   |

# 4 Fonctionnement

Vous pouvez parcourir les menus de la centrale incendie de différentes manières.

#### Utilisation du défilement automatique

La sélection d'une option de menu passe automatiquement à l'option suivante après 2,5 secondes. Pour sélectionner l'option de menu actuellement affichée, il vous suffit de confirmer avec la touche de confirmation (ACK).

#### Utilisation des touches de zone

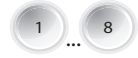

Dans le menu, chaque option est flanquée d'un chiffre (1-8) en préfixe. Utilisez les touches de zone pour sélectionner l'option qui vous intéresse. Il n'est pas nécessaire que l'option de menu apparaisse à l'écran.

#### Utilisation des touches fléchées

Utilisez les touches fléchées pour vous déplacer dans le menu. Le fait d'appuyer sur une touche fléchée désactive le défilement automatique des menus.

Confirmez votre choix dans le menu avec la touche de confirmation (ACK).

#### Sortie des sous-menus

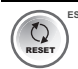

Dans un menu ou sous-menu, vous pouvez retourner au niveau supérieur ou annuler le réglage à l'aide de la touche Réinitialiser (RESET (ESC)). Maintenez la touche RESET (ESC) enfoncée pendant 2 secondes pour retourner au premier niveau du menu.

# 4.1 Niveau de fonctionnement 1

#### 4.1.1 Actions

Le niveau de fonctionnement 1 permet de :

#### Vérification d'alarme (si programmée)

#### **REMARQUE !**

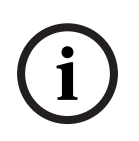

Cette procédure ne s'applique qu'aux zones programmées en tant que vérification d'alarme.

Notez que les réglages de délai ne sont efficaces qu'en mode jour. En mode nuit, l'alarme se déclenche immédiatement.

Une zone programmée en tant que vérification d'alarme déclenche une alarme, que vous devez confirmer manuellement.

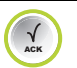

Appuyez sur la touche ACK dans le délai de confirmation programmé.

L'intervalle de vérification programmé commence alors. Vérifiez s'il y a vraiment un incendie dans la zone qui a déclenché l'alarme incendie.

En cas d'incendie, utilisez un déclencheur manuel d'alarme incendie ou appuyez sur la touche EVAC pour déclencher l'alarme.

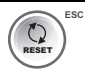

En cas de fausse alarme, vous pouvez réinitialiser la centrale, dans l'intervalle de vérification programmé, à l'aide de la touche RESET (ESC).

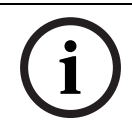

#### **REMARQUE !**

Une fois le délai de confirmation et l'intervalle de vérification écoulés, une alarme se déclenche automatiquement.

#### Désactiver le ronfleur interne

Appuyez sur la touche de désactivation du ronfleur. Le ronfleur est maintenant désactivé.

#### Réalisation d'un test d'affichage

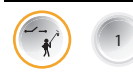

Appuyez sur la touche « Test », puis sur la touche de la zone 1. Tous les voyants DEL s'allument pendant 3 secondes et le ronfleur se déclenche.

#### Vérification de l'état de la zone

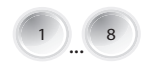

Pour vérifier l'état d'une zone, appuyez sur la touche de la zone concernée (1 à 8).

L'écran LCD indique l'état de la zone sélectionnée.

### 4.1.2 Menu

Le menu propose les options suivantes :

- 1-Evnt. en cours
  - 1-Défauts
  - 2-Désactivations
  - 3-Test
  - 4-Préalarme
- 2-Historique
  - 1-Hist. evénmts
  - 2-Hist. tests
- 3-Compt. alarme
- 4-Infos système
  - 1-Vers. logiciel
  - 2-Jours fonct

#### Ouverture du menu

Appuyez sur la touche « Menu ».

Vous êtes maintenant dans le menu.

#### Sortie du menu / des sous-menus

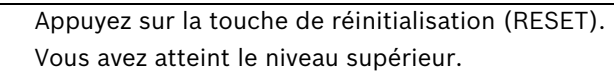

#### Affichage des défauts

Affiche une liste de tous les défauts en cours et l'horodatage correspondant.

Appuyez sur la touche « Menu », puis sur la touche de zone 1. Le sous-menu *Evnt. en cours* apparaît.

Appuyez sur la touche de zone 1.

L'écran LCD indique les messages de défaut actifs.

#### Affichage des désactivations

Affiche une liste de toutes les désactivations actives et l'horodatage correspondant.

|   | Appuyez sur la touche « Menu », puis sur la touche de zone 1.<br>Le sous-menu <i>Evnt. en cours</i> apparaît. |
|---|----------------------------------------------------------------------------------------------------|
| 2 | Appuyez sur la touche de zone 2.                                                                              |

#### Affichage des zones en mode test

Affiche une liste de toutes les zones en mode test, y compris l'horodatage.

Appuyez sur la touche « Menu », puis sur la touche de zone 1. Le sous-menu *Evnt. en cours* apparaît.

Appuyez sur la touche de zone 3. L'écran LCD affiche les tests en cours.

#### Affichage des pré-alarmes

Affiche une liste de toutes les pré-alarmes actives et l'horodatage correspondant.

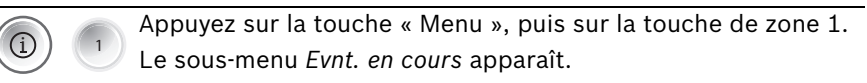

Appuyez sur la touche de zone 4.

L'écran LCD indique les pré-alarmes actives.

#### Affichage du journal des événements

Affiche une liste de tous les événements et l'horodatage correspondant.

La liste de ces événements est disponible sous

Section A.1 Journal des événements, Page 31

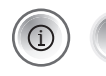

Appuyez sur la touche « Menu », puis sur la touche de zone 2. Le sous-menu *Historique* apparaît.

Appuyez sur la touche de zone 1.

Les messages du journal des événements s'affichent.

Vous pouvez utiliser les touches fléchées pour parcourir les différentes entrées. Si vous appuyez sur une touche fléchée et la maintenez enfoncée, l'affichage remonte de 10 niveaux dans la direction correspondante. Les événements affichés sont décrits sous la rubrique *Page 31* ff.

#### Affichage du journal de test

Accès au menu ; voir Section Ouverture du menu, Page 16

Appuyez sur la touche « Menu », puis sur la touche de zone 2. Le sous-menu *Historique* apparaît.

Appuyez sur la touche de zone 2. Les messages du journal de test s'affichent.

Vous pouvez utiliser les touches fléchées pour parcourir les différentes entrées. Si vous appuyez sur une touche fléchée et la maintenez enfoncée, l'affichage remonte de 10 niveaux dans la direction correspondante. Les événements affichés sont décrits sous la rubrique *Page 32*.

En cas de désactivation du journal de test, « *Aucune entrée* » apparaît sur l'écran LCD.

#### Affichage des compteurs d'alarmes

Accès au menu ; voir Section Ouverture du menu, Page 16

Appuyez sur la touche « Menu », puis sur la touche de zone 3. L'écran LCD indique le nombre d'alarmes depuis le démarrage initial.

Le compteur d'alarmes ne peut être effacé. Il décompte les alarmes déclenchées par les zones jusqu'à 999. Il ne décompte pas les pré-alarmes ni les évacuations déclenchées manuellement par le biais de la centrale ou des entrées.

#### Affichage de la Vers. logiciel

Accès au menu ; voir Page 16

|   | 4 | Appuyez sur la touche « Menu », puis sur la touche de zone 4.<br>Le sous-menu <i>Infos système</i> apparaît. |
|---|---|----------------------------------------------------------------------------------------------------|
| 1 |   | Appuyez sur la touche de zone 1.<br>La version logicielle s'affiche.                                         |

#### Affichage des jours de fonctionnement

Accès au menu ; voir Section Ouverture du menu, Page 16

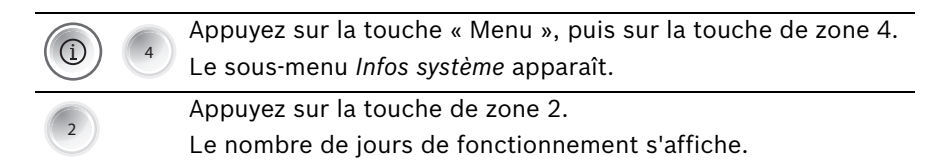

# 4.2 Niveau de fonctionnement 2

Ces opérations impliquent d'utiliser le niveau 2 pour lequel vous aurez besoin d'un code d'accès à saisir avec les touches des zones.

#### Accès au niveau de fonctionnement 2 à l'aide d'un code

|      | Appuyez sur la touche de saisie du code.<br>Il vous est alors demandé de saisir un code.                                                    |
|------|----------------------------------------------------------------------------------------------------|
| CODE | Saisissez-le à l'aide des touches de zone 1 à 8. 1234 est le<br>code prédéfini. Ce code peut être modifié au niveau de<br>fonctionnement 3. |

Lorsque vous êtes au niveau de fonctionnement 2, un petit 2 s'affiche dans le coin supérieur droit de l'écran.

# Accès au niveau de fonctionnement 2 à l'aide d'une clé (en option)

Utilisez la clé pour ouvrir le niveau de fonctionnement 2. Laissez la clé enclenchée dans le dispositif de verrouillage pendant tout votre travail dans le cadre du niveau de fonctionnement 2.

#### Sortie automatique du niveau 2

Si vous vous trouvez au niveau 2, le système le quitte automatiquement si vous n'appuyez sur aucune touche pendant 10 minutes. Tel est le cas également si vous utilisez une clé. Une minute avant de quitter le niveau 2, une tonalité pulsée émanant du ronfleur interne indique le temps qui s'écoule tandis qu'un compte à rebours s'affiche sur l'écran LCD.

#### Sortie du niveau de fonctionnement 2

Si vous vous trouvez au niveau de fonctionnement 2, procédez comme suit.

la clé en option, tournez-la dans le sens inverse et retirez-la du dispositif de verrouillage pour quitter le niveau de fonctionnement 2.

Appuyez sur la touche de réinitialisation (RESET). Vous demeurez en mode de fonctionnement 2.

Si vous avez accédé au niveau de fonctionnement 2 à l'aide de

Appuyez sur la touche de confirmation (ACK). Vous guitterez alors automatiguement le niveau de

# 4.2.1 Actions

## Basculement entre le mode jour et le mode nuit

Appuyez sur la touche de saisie des codes.

fonctionnement 2.

Appuyez sur la touche du mode jour/nuit. Le voyant DEL « Mode jour » s'allume en mode jour et est désactivé en mode nuit. L'écran LCD indique *Normal* en mode nuit et *Jour Normal* en mode jour.

En mode jour, les délais sont activés dans les zones programmées en tant que vérification d'alarme.

## Exécution d'une réinitialisation

Appuyez sur la touche de réinitialisation (RESET).

- Appuyez sur la touche de confirmation (ACK). La centrale incendie se réinitialise en cas d'état anormal.
- Appuyez sur la touche de réinitialisation (RESET).

Aucune réinitialisation n'a été exécutée.

## Déclenchez l'évacuation, testez l'alarme.

## REMARQUE !

Ne déclenchez l'évacuation que si vous voulez déclencher une alarme de test.

Vous ne pouvez déclencher une alarme de test que si la centrale incendie est en état normal.

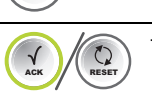

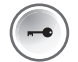

i

#### **REMARQUE !**

Normalement, la touche EVAC n'active que les dispositifs de notification.

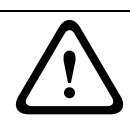

#### **ATTENTION !**

En cas d'incendie, utilisez un déclencheur manuel d'alarme incendie pour déclencher l'alarme.

Appuyez sur la touche d'évacuation (EVAC).

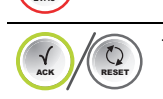

- Appuyez sur la touche de confirmation (ACK). La centrale incendie active tous les dispositifs de notification et les relais conformément à la programmation.
- Appuyez sur la touche de réinitialisation (RESET).
   Aucune évacuation n'a été déclenchée.

#### Fonctions de la touche EVAC

La touche EVAC a plusieurs fonctions, selon l'état de la centrale incendie :

- La centrale est en état normal.
  - Vous pouvez déclencher une alarme de test à l'aide de la touche EVAC.
- La centrale est en état d'alarme.
  - Si vous avez interrompu les dispositifs de notification, vous pouvez les réactiver à l'aide de la touche EVAC.
- La centrale est en vérification d'alarme, dépendance deux zones ou dépendance deux détecteurs.
   Le délai des dispositifs de notification d'alarme est interrompu. Les dispositifs de notification sont immédiatement déclenchés.

#### Interruption des dispositifs de notification

#### **REMARQUE !**

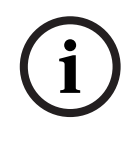

N'interrompez une alarme qu'après vous être assuré qu'il n'y a pas d'incendie.

Vous pouvez réactiver les dispositifs d'alarme interrompus à l'aide de la touche EVAC.

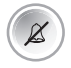

Appuyez sur la touche d'interruption du dispositif de notification.

La centrale incendie interrompt tous les dispositifs de notification et les relais conformément à la programmation. Une nouvelle alarme réactive les dispositifs de notification et les relais conformément à la programmation.

#### 4.2.2 Menu Test/Désactiver

Le menu Test propose les options suivantes :

- 1-Tester MMI
- 2-Zones test
- 3-Dés/Activer
  - 1-Zones
  - 2-Sirène
  - 3-Relais
  - 4-Tout

#### Accès au menu Test

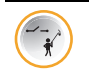

Appuyez sur la touche « Test ». Vous atteignez alors le menu Test.

#### **Réalisation d'un test MMI**

Voir Section Réalisation d'un test d'affichage, Page 15.

#### Basculement des zones en mode test

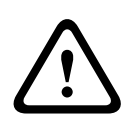

ATTENTION !

Passez les zones en mode test uniquement pendant de courtes durées. Les zones en mode test ne déclenchent pas d'alarme en cas d'incendie.

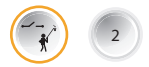

Appuyez sur la touche « Test », puis sur la touche de la zone 2. Le sous-menu *Zones test* apparaît.

Sélectionnez les zones à définir en mode test. Pour ce faire, appuyez sur les touches des zones concernées de 1 à 8. Un code apparaît sous la ou les zones sur l'écran LCD. Plusieurs zones peuvent basculer simultanément en mode test.

Confirmez votre choix à l'aide de la touche de confirmation (ACK).

Le voyant DEL « Test » et les voyants DEL correspondant aux zones sélectionnées émettent un signal lumineux jaune.

#### **REMARQUE !**

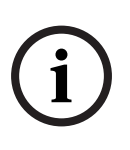

Seules les zones en état normal peuvent être définies en mode test.

Le fait de re-sélectionner une zone permet de la sortir du mode test.

#### Test des zones

#### **REMARQUE !**

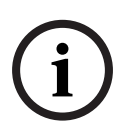

La centrale incendie est équipée d'un journal de test, qui répertorie l'ensemble des procédures de test de la centrale. Toutes les entrées du journal se voient attribuer une date et un horodatage et ne peuvent être supprimées. Le journal de test est accessible aux niveaux de fonctionnement 1 et 2.

Utilisez un testeur homologué par le fabricant pour tester chaque détecteur dans les zones en mode test. Dans chaque cas, utilisez le testeur pour déclencher une alarme.

#### **REMARQUE !**

Le test de la centrale incendie est conçu de façon à ce qu'il puisse être assuré par une seule personne :

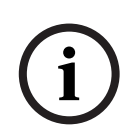

À la suite du déclenchement d'une alarme au sein d'une zone en mode test, la centrale incendie réinitialise automatiquement l'alarme pendant 15 secondes. Ce processus est suivi du temps de réglage nécessaire à la désactivation de la zone et du temps de stabilisation des détecteurs. Le détecteur suivant peut alors être testé.

#### Annulation du mode test des différentes zones

Accédez au menu Zones en mode test comme décrit ci-avant. Utilisez les touches de zone afin d'annuler le mode test pour les zones concernées. Le code situé sous la zone sélectionnée sur l'écran LCD disparaît.

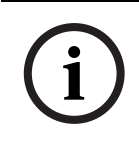

#### **REMARQUE !**

Lorsque vous quittez le mode test, vérifiez que toutes les alarmes de test activées sont réinitialisées et que la centrale incendie est en mode normal.

#### Désactivation des zones

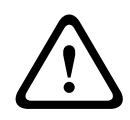

#### **ATTENTION !**

Désactivez les zones uniquement pendant un court laps de temps. Les zones désactivées ne déclenchent pas d'alarme en cas d'incendie.

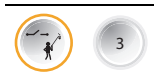

Appuyez sur la touche « Test », puis sur la touche de la zone 3. Le sous-menu *Dés/Activer* apparaît.

Appuyez sur la touche de zone 1. Le sous-menu *Zones* apparaît.

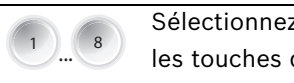

Sélectionnez les zones à désactiver. Pour ce faire, appuyez sur les touches des zones concernées (1 à 8). Un code apparaît sous la ou les zones sur l'écran LCD.

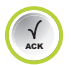

Confirmez votre choix à l'aide de la touche de confirmation (ACK).

Le voyant DEL « Désactiver » et les voyants DEL correspondant aux zones sélectionnées émettent un signal lumineux jaune.

#### **Réactivation des zones**

Allez dans menu Désactiver *Zones* comme décrit ci-avant. Annulez les désactivations en cours à l'aide des touches de zone. Le code situé sous la zone sélectionnée sur l'écran LCD disparaît.

#### Désactivation des dispositifs de notification

| ( | 3 | Appuyez sur la touche « Test », puis sur la touche de la zone 3. |
|---|---|------------------------------------------------------------------|
|   |   | Le sous-menu <i>Dés/Activer</i> apparaît.                        |

Appuyez sur la touche de zone 2.

Vous êtes alors invité à confirmer la désactivation.

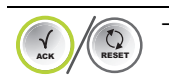

Appuyez sur la touche de confirmation (ACK). Les dispositifs de notification sont maintenant désactivés.

Appuyez sur la touche de réinitialisation (RESET).
 Les dispositifs de notification ne sont pas désactivés.

Lorsque vous désactivez les dispositifs de notification, un message de confirmation apparaît sur l'écran LCD après avoir quitté le menu.

#### Réactivation des dispositifs de notification

Allez dans menu Désactiver *Sirène* comme décrit ci-avant. Vous êtes alors invité à confirmer la réactivation. Appuyez sur la touche de confirmation (ACK). Les dispositifs de notification sont réactivés.

#### Désactivation des relais

| ( The second second sec | 3 | Appuyez sur la touche « Test », puis sur la touche de la zone 3. |
|----------------------------------------------------------------------------------------------------|---|------------------------------------------------------------------|
|                                                                                                    |   | Le sous-menu <i>Dés/Activer</i> apparaît.                        |

Appuyez sur la touche de zone 3.

Vous êtes alors invité à confirmer la désactivation.

- Appuyez sur la touche de confirmation (ACK).
- Les relais sont maintenant désactivés.
- Appuyez sur la touche de réinitialisation (RESET). Les relais ne sont pas désactivés.

Lorsque vous désactivez les relais, un message de confirmation apparaît sur l'écran LCD après avoir quitté le menu.

#### Réactivation des relais

Allez dans menu Désactiver *Relais* comme décrit ci-avant. Vous êtes alors invité à confirmer la réactivation. Appuyez sur la touche de confirmation (ACK). Les relais sont réactivés.

# Activation / réactivation Tout (zones, relais, dispositifs de notification)

Appuyez sur la touche « Test », puis sur la touche de la zone 3. Le sous-menu *Dés/Activer* apparaît.

Appuyez sur la touche de zone 4.

Le sous-menu *Tout* apparaît.

L'ensemble des zones, relais et dispositifs de notification sont désactivés / réactivés dès confirmation à l'aide de la touche de confirmation (ACK).

Vous pouvez utiliser la fonction « Activer Tout » si seul(e) un relais, une zone ou un dispositif de notification a été désactivé(e).

#### 4.2.3 Menu

Outre les fonctions du niveau 1, le menu offre les options suivantes :

- 5-Voir config

- 6-Config syst.
  - 1-Date/heure
  - 2-Tonal clavier
    - 3-Langue
      - 1- A-L
      - 2- M-Z

#### Affichage de la configuration

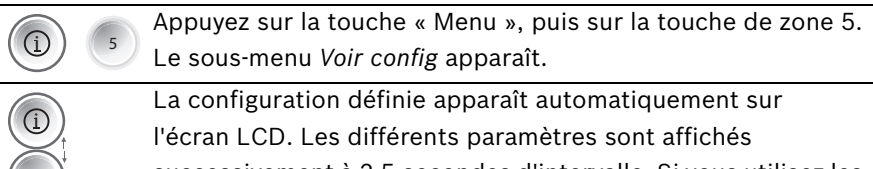

successivement à 2,5 secondes d'intervalle. Si vous utilisez les touches fléchées pour naviguer manuellement, le défilement automatique est annulé.

Appuyez sur la touche de réinitialisation (RESET). Vous quittez alors l'affichage de la configuration.

#### Réglage de la date / de l'heure

|  | 6 | Appuyez sur la touche « Menu », puis sur la touche de zone 6. |
|--|---|---------------------------------------------------------------|
|  |   | Le sous-menu Config syst. apparaît.                           |

Appuyez sur la touche de zone 1.

Vous pouvez maintenant régler la date et l'heure.

L'entrée s'affiche.

Modifiez la valeur qui clignote à l'aide des touches fléchées.

Pour sauvegarder la valeur saisie, appuyez sur la touche de confirmation (ACK).

Faites de même pour le mois, l'année, l'heure et les minutes.

#### Réglage du bip du ronfleur

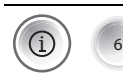

Appuyez sur la touche « Menu », puis sur la touche de zone 6. Le sous-menu *Config syst.* apparaît.

|            | Appuyez sur la touche de zone 2.                              |
|------------|---------------------------------------------------------------|
| 2          | Vous pouvez maintenant régler le bip du ronfleur.             |
|            | Appuyez sur les touches de zone afin de régler les bips du    |
|            | ronfleur :                                                    |
|            | <ul> <li>1=On (paramètre par défaut)</li> </ul>               |
|            | – 2 Off                                                       |
|            | Réglage de la langue                                          |
|            | Appuyez sur la touche « Menu », puis sur la touche de zone 6. |
|            | Le sous-menu Config syst. apparaît.                           |
|            | Appuyez sur la touche de zone 3.                              |
| 3          | Le sous-menu <i>Langue</i> apparaît.                          |
|            | Appuyez sur la touche de zone 1 pour sélectionner une langue  |
|            | entre les lettres A et L.                                     |
|            | Définissez la langue appropriée à l'aide des touches de zone. |
|            | – 1 čeština                                                   |
|            | – 2 Deutsch                                                   |
|            | – 3 English                                                   |
|            | – 4 Español                                                   |
|            | – 5 Français                                                  |
|            | – 6 Italiano                                                  |
|            | Appuyez sur la touche de zone 2 pour sélectionner une langue  |
|            | entre les lettres M et Z.                                     |
|            | Définissez la langue appropriée à l'aide des touches de zone. |
| U8         | – 1 Magyar                                                    |
|            | – 2 Nederlands                                                |
|            | – 3 Polski                                                    |
|            | – 4 Português                                                 |
|            | – 5 Român                                                     |
|            | – 6 Turkçe                                                    |
|            | REMARQUE !                                                    |
| $\bigcirc$ |                                                               |

Si la langue choisie est incorrecte, vous pouvez renouveler votre sélection lors d'un redémarrage à froid (débranchez l'alimentation du système).

(1)

# 5 Résolution des problèmes

#### Voyant DEL de « défaut » allumé

Vérifiez le journal des messages de défaut Réinitialisez. Si vous ne parvenez pas à résoudre le défaut, veuillez contacter un spécialiste.

#### Voyant DEL « Défaut système » allumé

Le système ne fonctionne pas ou ne fonctionnait pas correctement. En cas de défaut système, le système lance une réinitialisation automatique. L'affichage des défauts est conservé pour des raisons de sécurité.

Réinitialisez. Si le défaut n'est pas résolu, veuillez contacter un spécialiste sans délai.

#### Voyant DEL « Défaut terre » allumé

Défaut dans le câblage (une ligne de la centrale est raccordée à la terre). Réinitialisez. Si vous ne parvenez pas à résoudre le défaut, veuillez contacter un spécialiste sans délai.

#### Voyant DEL « Défaut d'alimentation » allumé

Défaut de l'alimentation (secteur ou batterie). Réinitialisez. Si vous ne parvenez pas à résoudre le défaut, veuillez contacter un spécialiste sans délai.

#### Voyant DEL « Défaut/désactivation de la sirène » clignotant

Dispositifs de notification défaillants. Réinitialisez. Si vous ne parvenez pas à résoudre le défaut, veuillez contacter un spécialiste sans délai. 6 Maintenance

Tenez un journal de bord mentionnant au moins les données

suivantes :

- Informations sur l'objet surveillé
- Coordonnées de l'entreprise en charge de la maintenance
- Événements

Enregistrez dans le journal de bord tous les événements, tels que les alarmes, les défaillances et les services.

Assurez-vous que votre système de détection incendie est inspecté quatre fois par an à intervalles plus ou moins réguliers. Assurez-vous que les contrôles fonctionnels suivants sont réalisés pendant l'inspection :

- Déclenchez un détecteur automatique pour chaque zone afin de contrôler les lignes de transmission et les dispositifs de notification
- Testez l'état des batteries et le fonctionnement du bloc d'alimentation
- Contrôlez le journal de bord

Enregistrez l'inspection et les résultats dans le journal de bord. Réalisez les contrôles supplémentaires suivants au moins une fois par an :

- Contrôlez tous les éléments de la centrale incendie
- Enclenchez tous les détecteurs qui peuvent être testés sans être endommagés
- Contrôlez visuellement tous les câblages et éléments

#### **REMARQUE !**

- i
- La réparation et l'inspection doivent exclusivement être effectuées par un personnel qualifié
- Veuillez respecter les exigences appropriées stipulées par les autorités locales (détection d'incendie par ex.)

#### **REMARQUE !**

Remplacez les batteries régulièrement. Veuillez respecter les exigences appropriées stipulées par les autorités locales, etc.

# A Annexe

# A.1 Journal des événements

| Message          | Signification                                             |
|------------------|-----------------------------------------------------------|
| Exerc./évacuer   | Une alarme manuelle a été déclenchée sur la centrale.     |
| Zone # alarme    | La zone # a déclenché une alarme.                         |
| Zone # préalarme | La zone # a déclenché une pré-alarme.                     |
| Zone # ouvert    | La zone # est interrompue.                                |
| Zone # court     | Court-circuit au niveau de la zone #.                     |
| Zone # normal    | L'état de la zone # est normal. (Sans défaut ni alarme)   |
| Zone # désactivé | La zone # est désactivée.                                 |
| Zone # activé    | La zone # a été activée.                                  |
| Entrée # ouvert  | Entrée # interrompue.                                     |
| Entrée # court   | Court-circuit au niveau de l'entrée #                     |
| Entrée # normal  | Entrée # normale.                                         |
| Alim. aux. court | Court-circuit sur l'alimentation auxiliaire               |
| Alim. aux. norm  | Le défaut sur l'alimentation auxiliaire a été corrigé.    |
| Sirène # ouvert  | Dispositif de notification #, ligne interrompue           |
| Sirène # court   | Dispositif de notification #, court-circuit sur la ligne. |
| Sirène # normal  | Dispositif de notification # normal. (Défaut résolu)      |
| Sirène activée   | Dispositifs de notification réactivés.                    |
| Sirène désactiv. | Dispositifs de notification désactivés.                   |
| Relais activés   | Relais réactivés.                                         |
| Relais désactiv. | Relais désactivés.                                        |
| Défaut batterie  | Défaut dans l'alimentation par batterie.                  |
| Restaur. batt    | L'alimentation par batterie a été rétablie.               |
| Défaut réseau    | Défaut dans l'alimentation 230 V.                         |
| Restaur. réseau  | L'alimentation 230 V a été restaurée.                     |
| Défaut alim. ext | Défaut dans le bloc d'alimentation externe.               |
| Alim. ext. norm. | Le défaut dans le bloc d'alimentation externe a été       |
|                  | résolu.                                                   |
| Défaut batt. ext | Défaut dans la batterie externe.                          |
| Batt. ext. norm. | Le défaut dans la batterie externe a été résolu.          |
| Défaut charg sys | La consommation de courant de la centrale et de tous      |
|                  | ses périphériques connectés dépasse 3,5 A.                |
| Charg syst norm. | La consommation de courant est à nouveau dans les         |
|                  | limites tolérées.                                         |
| Défaut système   | Défaut système                                            |
| Démarre centrale | La centrale a été redémarrée.                             |
| Réinit. centrale | La centrale a été réinitialisée.                          |
|                  |                                                           |

| L |
|---|
|   |

| Message          | Signification                                    |
|------------------|--------------------------------------------------|
| Mode nuit        | La centrale est passée en mode nuit.             |
| Mode jour        | La centrale est passée en mode jour.             |
| Défaut terre     | Défaut de mise à la terre                        |
| Terre normale    | Le défaut de mise à la terre a été résolu.       |
| Entrer niveau #  | Vous vous trouvez en niveau de fonctionnement #. |
| Quitter niveau # | Vous avez quitté le niveau de fonctionnement #.  |
| Silencieux       | Une alarme a été interrompue.                    |
| Non silencieux   | Une alarme interrompue a été réactivée.          |

# A.2 Messages de test

| Message      | Signification                        |
|--------------|--------------------------------------|
| Zone # début | La zone # est en mode test.          |
| Zone # test  | La zone # a correctement été testée. |
| Zone # fin   | La zone # n'est plus en mode test.   |

# Index

# Α

Accès Menu Test 22 Affichage Compteur d'alarmes 18 Configuration 27 Défauts 16 Désactiver 17 Journal de test 18 Journal de test 18 Journal des événements 17 Jours de fonctionnement 18 Pré-alarmes 17 Version logicielle 18 Affichages des défauts Écran LCD 8

# В

Basculement Mode jour/nuit 20 Bip du ronfleur Réglage 27

# С

Compteur d'alarmes Affichage 18 Configuration Affichage 27

# D

Date / heure Réglage 27 Défauts Affichage 16 Désactiver Affichage 17 Dispositifs de notification 25 Relais 26 Ronfleur 15 Tout 26 Zones 24 Dispositifs d'alarme Interruption 22 Dispositifs de notification Désactiver 25

# Ε

Évacuation 21 Exécution Réinitialisation 20 **F** 

Fonctionnalité 6

## J

Journal de test Affichage 18 Journal des événements Affichage 17 Jours de fonctionnement Affichage 18

## L

Langue Réglage 28

## Μ

Menu Ouverture 16 Quitter 16 Menu Test 22 Accès 22 Mode jour/nuit Basculement 20 Mode Test Zones 23

# Ν

Navigation Touches de zone 14 Touches fléchées 14 Niveau de fonctionnement 2 Ouverture, avec clé 19 Ouverture, avec code 19 Sortie 19 Sortie automatique 19

# 0

Ouverture Menu 16

## Ρ

Pré-alarmes Affichage 17

# R

Réglage Bip du ronfleur 27 Date / heure 27 Langue 28 Réinitialisation Exécution 20 Relais Désactiver 26 Ronfleur Désactiver 15

## S

Sous-menu Quitter 16

# т

Test d'affichage 15 Tests Affichage 17 Tout Désactiver 26

# V

Vérification d'alarme 15 Vérification manuelle d'une alarme 15 Version logicielle Affichage 18 Voyant DEL 7 Voyant DEL Mode jour 7 Vovant DEL ALARME 7 Défaut 7 Défaut de l'alimentation 7 Défaut de la sirène 7 Défaut système 7 Défaut terre 7 En service 8 Interruption de la sirène 7 Isolé 8 Pré-alarme 7 Test 8 Zone 6, 7

# Ζ

7ones Désactiver 24 Mode Test 23 Vérification 16

Bosch Sicherheitssysteme GmbH Robert-Bosch-Ring 5 85630 Grasbrunn Germany www.boschsecurity.com © Bosch Sicherheitssysteme GmbH, 2012